| How to log<br>& Activate<br>For your initial log<br>click the blue log<br>Your username is you<br>password is the last<br>account holder's son<br>you've put in this in                                                                                                    | <b>gin to Interne</b><br><b>the Expree A</b><br><b>gin, go to</b> expree.org &<br><b>in button</b> .<br>Four account number & your<br>four of the primary<br>cial security numer. Once<br>formation, click Sign In.                                                                                                    | t Banking<br>boot boot boot boot boot boot boot boot                                                                                                    |
|----------------------------------------------------------------------------------------------------|----------------------------------------------------------------------------------------------------|----------------------------------------------------------------------------------------------------|
| Username:<br>Let's Secure Your Account<br>Welcome to Multi-Factor Security Errollment! We have enabled additional secure<br>ter and also to provide additional protection beyond the traditional secure<br>Security Image<br>Meses select one of the following images. This image will be presented to you use<br>Figure I I I I I I I I I I I I I I I I I I I | Password:     ty features to help protect your account. After enrollment, these security challenges will be presended password. Let's get started.     us additional confirmation that you are communicating with our site.     Image: Image: | ted to you upon login to help you identify this<br>need to you upon login to help you identify this<br>Make a mental note of this<br>image, as it will be presented<br>to you when you login. |
| Question 1<br>Select One<br>IN WHAT CITY WERE YOU BORN?<br>Challenge Response *<br>Erankfort                                                                                                    | Chang Same Password + Password mu                                                                                                    | ge Password                                                                                                    |

Select three challenge questions, enter your challenge responses and then click Submit.

## Expree Anywhere Mobile App How-to

Venify Challenge Response \*

Frankfort

## Go to your App Store or Google Play and search for Expree Anywhere.

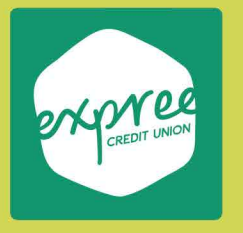

Download the app - the background is green with a white logo. Login with your username (account number) and password.

Want a guided tutorial of the Expree Anywhere Mobile App? Got to expree.org/resources and view videos that will help you navigate the mobile app & internet banking.

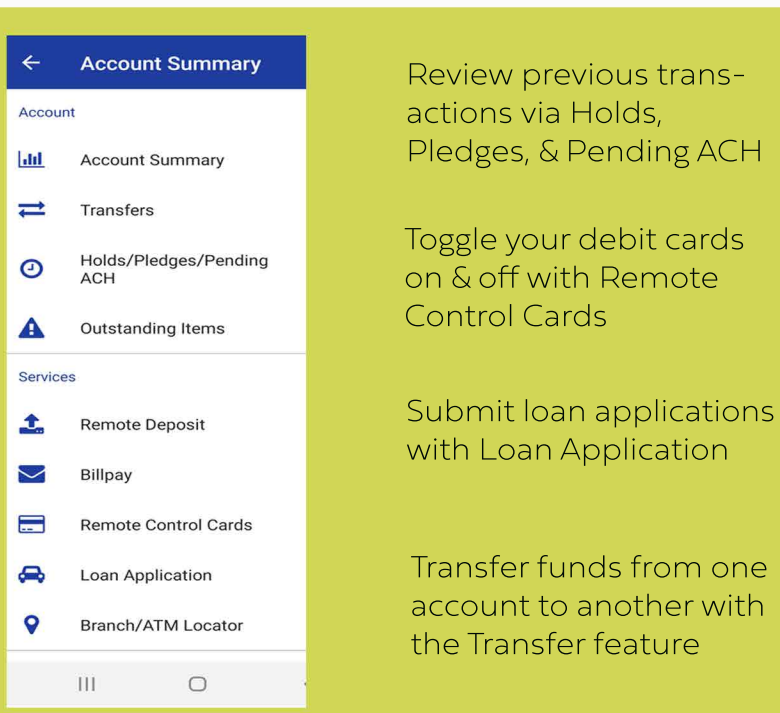

Here you'll be prompted to set up a password between 8 and 16 characters, containing at least 1 alpha character, 1 digit, and one special character, and click Submit.

Password must contain at least 1 alpha character(s) (A-Z a-z).

Password must also include at least 1 special characters

Password must contain at least 1 digits